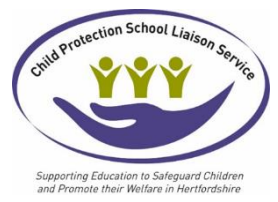

### How to guide: Account Registration Delegate Manager

If you are responsible for booking the Child Protection School Liaison Service training courses for colleagues within your educational setting you will need to first register your own account within the Child Protection School Liaison Service event booking system. It is **essential** that you closely follow this How to Guide step by step to ensure success with using the system.

Being delegate manager means that you will need to take the lead on informing your colleagues re their username and passwords and how to access the system. It will be your responsibility to advise the delegates prior to the training how to access Microsoft teams links, course materials, evaluations and certificates etc

Steps that this guidance will take you through, please follow this guidance:

- 1. Register an account for yourself
- 2. Email <u>CPSLOadmin@hertfordshire.gov.uk</u> email subject Delegate Manager
- 3. Email back from CPSLO admin confirming the above has been actioned.
- 4. Register accounts for the delegates you wish to book a course for
- 5. \*\*Book the course as the delegate, NOT as yourself\*\*
- 6. Email the delegate in your setting with the log in details you have set up.
- 7. Email the delegate the How to Guide re course materials, evaluation and certificate (located on Herts Grid

https://thegrid.org.uk/safeguarding-and-child-protection/child-protection/child-protectiontraining/child-protection-school-liaison-service-course-booking)

8. Email <u>CPSLOadmin@hertfordshire.gov.uk</u> if you need any support **after** closely following this guidance.

Please follow the steps below, we respectfully request that you read all the information below due to the high volume of emails re receive regarding queries covered within this guidance.

The link below will give you access to the system:

https://hertfordshireeducationsafeguardingtraining.event-booking.org.uk/

#### 1. Select register.

| Superfine Exaction to School Liarson Service                                                                                                    | Login Register |
|----------------------------------------------------------------------------------------------------|----------------|
| and Premate their Welfare in Nerthodshire Child Protection School Liaison Service <u>me</u> > Events & Courses use this booking system, you will first need to create a user account and once you have done this, you will be able to manage your own skings, access course evaluations, certificates and access your training history. | By Venue:      |
| Events & Courses                                                                                                    | By Category:   |

#### 2. Complete the registration sections with your details.

NB: **Your Organisation:** please free type in your school/college name into this box, you will not be able to progress without this being completed.

| Registration                                                                            |                                                                                                    |
|-----------------------------------------------------------------------------------------|----------------------------------------------------------------------------------------------------|
| o use this booking syster<br>wn bookings, access cou<br><u>onditions</u> before you reg | ι, you will first need to create a user account and once you have done this, you will be able to manage your<br>rse evaluations, certificates and access your training history. Please ensure you are familiar with the <u>Terms &amp;</u><br>ster. |
| Required.                                                                               |                                                                                                    |
| our Details                                                                             |                                                                                                    |
| First Name *                                                                            |                                                                                                    |
|                                                                                         |                                                                                                    |
| Last Name *                                                                             |                                                                                                    |
| Last Name *<br>Your Role/Job Title *                                                    |                                                                                                    |

3. The next three sections have pick lists for:

**LA/District** and includes non-Herts. This is the **physical location** of your educational setting (not catchment area)

**Organisation type:** please select best match for your setting. (If a private early years setting select **Early Years – PVI**)

**Options:** select the name of your setting – \*\*please be careful to select correct setting for district\*\* (If a private early years setting select **Early Years – PVI**)

If your organisation type, or options, do not reflect your setting, please select the contact button which will then send an email to CPSLO admin, within the email give your Organisation Type and Options. The Child Protection School Liaison Service Business Support will review and let you know when amended.

| ur Details                                 |                                           |  |
|--------------------------------------------|-------------------------------------------|--|
| First Name *                               | Wilma                                     |  |
| Last Name *                                | Flintstone                                |  |
| Your Role/Job Title *                      | Business Support                          |  |
| Your Organisation *                        | CPSL Service                              |  |
| What best describes<br>your organisation * |                                           |  |
| LA/District                                | Herts - Welwyn/Hatfield ~                 |  |
| Organisational Type                        | Academy - Primary ~                       |  |
| Options                                    | CPSLO Test School                         |  |
|                                            | None applicable or no options? Contact us |  |

4. Add your manager's details – if you have no management oversight/or you manager does not need oversight please add your own details in here also.

| Line Manager Email: * |  |
|-----------------------|--|
|                       |  |

#### 5. Use your email address and set up a password, then click on Register.

T

\*\*Please note for training sessions via Microsoft teams the delegate's email address will be seen by others on the course, please consider this when using private email addresses.\*\*

| Email *              |                             |  |
|----------------------|-----------------------------|--|
| Confirm Email *      |                             |  |
| Password *           | •••••                       |  |
| Requirements         | Strength Good               |  |
| Confirm Password *   | ••••••                      |  |
| Requirements         |                             |  |
| ease complete the cl | heck below                  |  |
| 🗸 I am human         | hCaptcha<br>Privacy - Terms |  |
|                      |                             |  |

# 6. This is a key step to success - Now email <u>cpsloadmin@hertfordshire.gov.uk</u> using subject heading – Delegate Manager. Ensure you include your name in this email.

You will receive an email confirmation from CPSLO admin to confirm that you have been set up as a delegate manager and then you will be able to register colleagues from your setting and book them onto courses by clicking on Manage Delegates.

\*\*Please note if the Delegate Manager for the setting changes please email CPSLO admin to advise name of the new delegate manager and the name of the accounts that will need to be linked.\*\*

# Once you are set up as delegate manager follow the next steps, page 5 onwards.

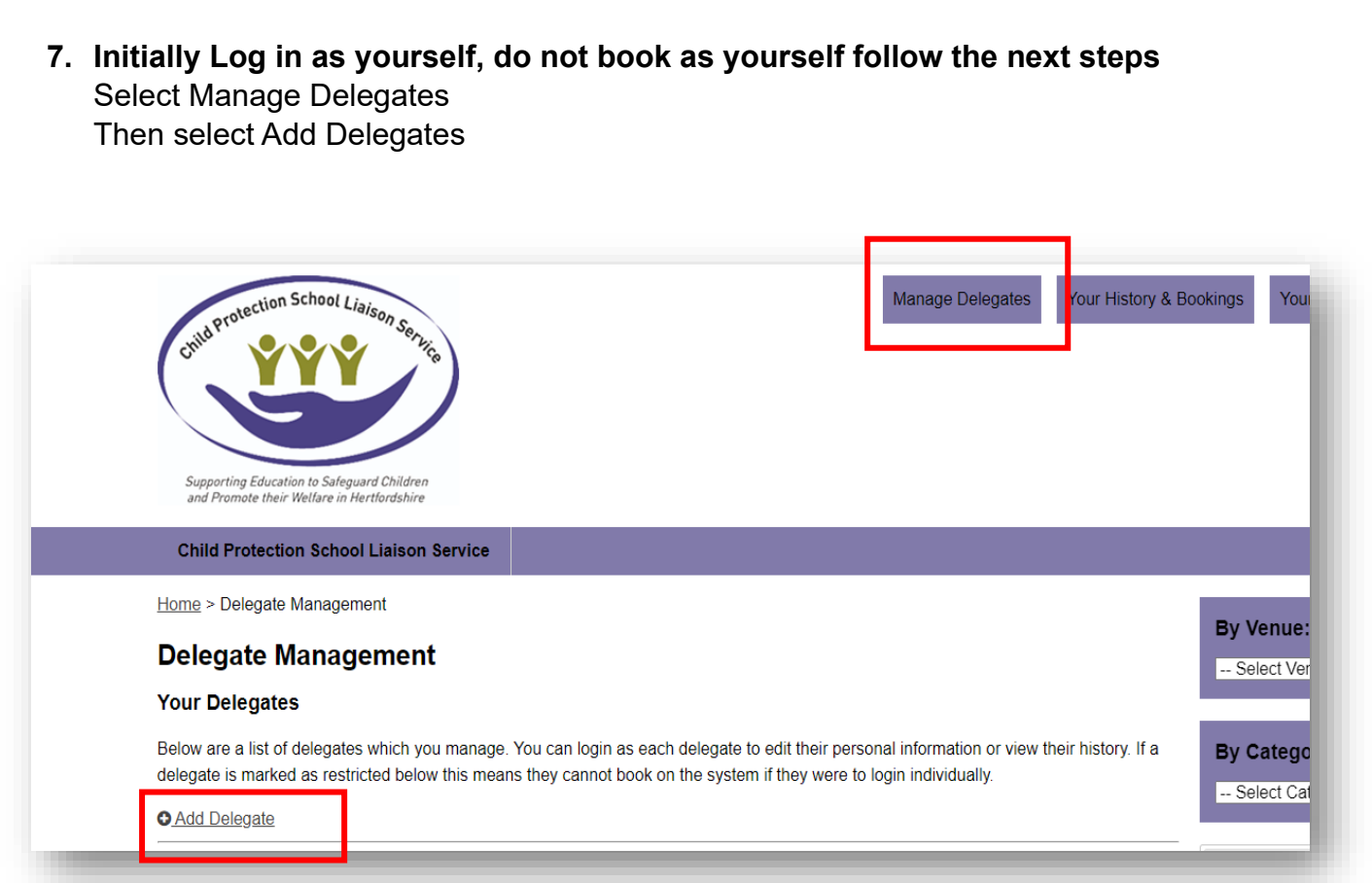

#### 8. Create the delegate's account (the one who you will be delegate manager for)

\*\*Please note for training sessions via Microsoft teams the delegate's email address will be seen by others on the course, please consider this when using private email addresses.\*\*

If the delegate does not have a work email address then you can add in a username instead, however you will need to ensure they know these details to be able to log in.

## **Delegate Management** Add Delegate First Name: \* Louise Last Name: \* Denton Role/Title: \* SENCO CPSL Service Organisation: \* CPSLO Test School Organisation Type: \* Phone: \* 1234 Mobile: Address: \* Test address Email/Username: \* Louise Denton Password: Finance/Organisation Business Support@.... Admin Email:

6

\*\*Please ensure that you have a safe and secure method to keep note of delegate passwords in line with GDPR and Data Protection, if you forget the password you can reset\*\*

#### 9. Log in as the delegate (not yourself) to book training courses.

The delegate manager will then be able to login as the delegate and book courses on their behalf. \*\*Do not book the course in your name – ensure you have logged in as the actual delegate that will be attending the training\*\*

|                                                                                                    | Child Prote                                                                                                    | ction School                                                                                                    | Liaison Service                                                                                                 | )                                             |                                                                                                    |                                                                                  | Manage                                                                            | Delegates                 | Your F       | listory &                 |
|----------------------------------------------------------------------------------------------------|----------------------------------------------------------------------------------------------------|----------------------------------------------------------------------------------------------------|----------------------------------------------------------------------------------------------------|-----------------------------------------------|----------------------------------------------------------------------------------------------------|----------------------------------------------------------------------------------|-----------------------------------------------------------------------------------|---------------------------|--------------|---------------------------|
|                                                                                                    |                                                                                                    |                                                                                                    |                                                                                                    |                                               |                                                                                                    |                                                                                  |                                                                                   |                           |              |                           |
|                                                                                                    | and Promo                                                                                                    | tection Sch                                                                                                    | ool Liaison Se                                                                                                  | rvice                                         |                                                                                                    |                                                                                  |                                                                                   |                           |              |                           |
|                                                                                                    | Home > Dele                                                                                                    | ∋gate Manag                                                                                                    | ement                                                                                                    | IVICE                                         |                                                                                                    |                                                                                  |                                                                                   |                           |              |                           |
|                                                                                                    | Delega                                                                                                    | e Mana                                                                                                    | gement                                                                                                    |                                               |                                                                                                    |                                                                                  |                                                                                   |                           |              |                           |
|                                                                                                    | Delegate Ad<br>Your Dele                                                                                                    | ded<br>gates                                                                                                    |                                                                                                    |                                               |                                                                                                    |                                                                                  |                                                                                   |                           |              |                           |
|                                                                                                    | Below are a<br>delegate is r<br>D <u>Add Deleg</u>                                                                               | list of delega<br>narked as res<br>j <u>ate</u>                                                                          | tes which you r<br>stricted below t                                                                             | nanage.<br>nis mear                           | . You can login as eac<br>ns they cannot book c                                                                       | h delegate to edit thei<br>n the system if they w                                | ir personal inform<br>vere to login indiv                                         | ation or view<br>idually. | their histo  | ory. If a                 |
|                                                                                                    | Surname                                                                                                    | First Na                                                                                                    | me Organi                                                                                                    | sation                                        | Username/Email                                                                                                    |                                                                                  | Restricted                                                                        | Login as                  |              |                           |
|                                                                                                    |                                                                                                    |                                                                                                    |                                                                                                    |                                               |                                                                                                    |                                                                                  | $\bigcirc$                                                                        | ▶                         |              |                           |
| the sys<br>to bo<br>ons). `                                                                                       | stem yo<br>ok ther<br>⁄ou log                                                                                                    | ou will t<br>n cours<br>in as th                                                                                         | be able to<br>es and co<br>nem to se                                                                            | o sec<br>cance<br>ee th                       | e details of a<br>el courses a<br>leir courses.                                                                       | all the delegans required (                                                      | ate that yo<br>within our                                                         | ou now<br>course          | mana<br>bool | age,<br>king              |
| the system<br>to bo<br>ons). ``<br><u>Home</u> ><br><b>Deleg</b>                                                  | stem yo<br>ok ther<br>You log<br>Delegate M<br><b>jate M</b> a                                                                   | ou will t<br>n cours<br>in as th<br>anagemen<br><b>anager</b>                                                            | be able to<br>es and c<br>nem to so                                                                             | o sec<br>cance<br>ee th                       | e details of a<br>el courses a<br>neir courses.                                                                       | all the delegas required (                                                       | ate that y<br>within our                                                          | ou now<br>course          | man:<br>bool | age,<br>king              |
| the system<br>to bo<br>ons). ``<br><u>Home</u> ><br><b>Deleg</b><br>Your D<br>Below and<br>delegate               | stem yo<br>ok ther<br>You log<br>Delegate M<br><b>jate M</b><br>elegates<br>e a list of d<br>is marked                           | ou will k<br>n cours<br>in as th<br>anagement<br>anagen<br>elegates wi<br>as restricte                                   | be able to<br>es and c<br>nem to se<br>t<br>nemt<br>nich you man<br>d below this r                              | o sec<br>cance<br>ee th                       | e details of a<br>el courses a<br>leir courses.<br>bu can login as eac<br>they cannot book o                          | all the delega<br>s required (<br>n delegate to edit th                          | ate that yo<br>within our                                                         | OU NOW<br>COURSE          | mana<br>bool | age,<br>king<br>eir histo |
| the system<br>to bo<br>ons). ``<br>Home ><br><b>Deleg</b><br>Your D<br>Below and<br>delegate<br>• Add D           | stem yo<br>ok ther<br>You log<br>Delegate M<br><b>jate Ma</b><br>elegates<br>e a list of d<br>is marked<br>elegate               | ou will k<br>n cours<br>in as th<br>anagement<br><b>anager</b><br>elegates whas restricted                               | be able to<br>es and co<br>nem to se<br>t<br>nemt<br>nich you man<br>d below this r                             | o see<br>cance<br>ee th<br>age. Yo            | e details of a<br>el courses a<br>leir courses.                                                                       | all the delega<br>s required (<br>n delegate to edit th<br>n the system if they  | ate that yo<br>within our                                                         | OU NOW<br>COURSE          | man:<br>bool | age,<br>king              |
| the system<br>to bo<br>ons). ``<br>Deleg<br>Your D<br>Below and<br>delegate<br>• Add D                            | stem yo<br>ok ther<br>You log<br>Delegate M<br>alegates<br>e a list of d<br>is marked<br>elegate<br>me Fir                       | ou will k<br>n cours<br>in as th<br>anagement<br><b>anager</b><br>elegates wh<br>as restricted<br>as restricted          | be able to<br>es and co<br>nem to se<br>to<br>nemt<br>nich you man<br>d below this r                            | o see<br>cance<br>ee th<br>age. Yo<br>neans t | e details of a<br>el courses a<br>neir courses.<br>ou can login as eac<br>they cannot book o                          | all the delega<br>s required (<br>n delegate to edit the<br>n the system if they | ate that yo<br>within our<br>neir personal info<br>were to login in<br>Restricter | OU NOW<br>COURSE          | man:<br>bool | age,<br>king              |
| the system<br>to bo<br>ons). ``<br>Home ><br>Deleg<br>Your D<br>Below and<br>delegate<br>• Add D<br>Surna<br>McCo | Stem yo<br>ok ther<br>You log<br>Delegate M<br>Jate Ma<br>elegate<br>e a list of d<br>is marked<br>elegate<br>me Fir<br>urts Loi | ou will k<br>n cours<br>in as th<br>anagement<br><b>anagem</b><br>elegates wh<br>as restricter<br><b>st Name</b><br>lise | be able to<br>es and co<br>nem to se<br>to<br>nemt<br>nich you man<br>d below this r<br>Organisati<br>CPSL Serv | o see<br>cance<br>ee th<br>age. Yo<br>neans t | e details of a<br>el courses a<br>neir courses.<br>ou can login as eac<br>they cannot book o<br><b>Username/Email</b> | all the delega<br>s required (v                                                  | ate that ye<br>within our<br>neir personal inf<br>were to login in<br>Restricter  | Course                    | view the     | age,<br>king              |

As delegate manager you will be able to see course materials within the accounts for which you are manager, please ensure that you make your colleagues aware that course materials are within the system. Example below: Please note that the Safeguarding training 'mop up' PowerPoint is available post training.

## **Course Materials**

### Pre Course:

| Title                                                      | Download |
|------------------------------------------------------------|----------|
| DSL Training resource pack                                 |          |
| Case study exercise                                        |          |
| PowerPoint in note format                                  | *        |
| How to Guide: Course materials, evaluation and certificate |          |
|                                                            |          |

A booking confirmation will go to the delegate and additional pre course reminder emails are set to go to the delegate14 and 2 days prior to the training session from Child Protection School Liaison Service.

If your managed delegates are advising they are not receiving course information please ensure that you have set them up correctly with correct email address, ask that they have also checked Spam/junk in their email account.

You as delegate manager have access to their accounts so you can log in as the delegate and give them the required information.

Course cancellation period 14 days, after this time courses cannot be cancelled without emailing cpsloadmin – full fee will apply at this stage unless extenuating circumstances.

Please do not hesitate to contact the CPSL Service via <u>cpsloadmin@hertfordshire.gov.uk</u> if you need any support with the booking system.

#### Examples of the emails that the delegates you manage will receive:

**Booking Confirmation Example:** 

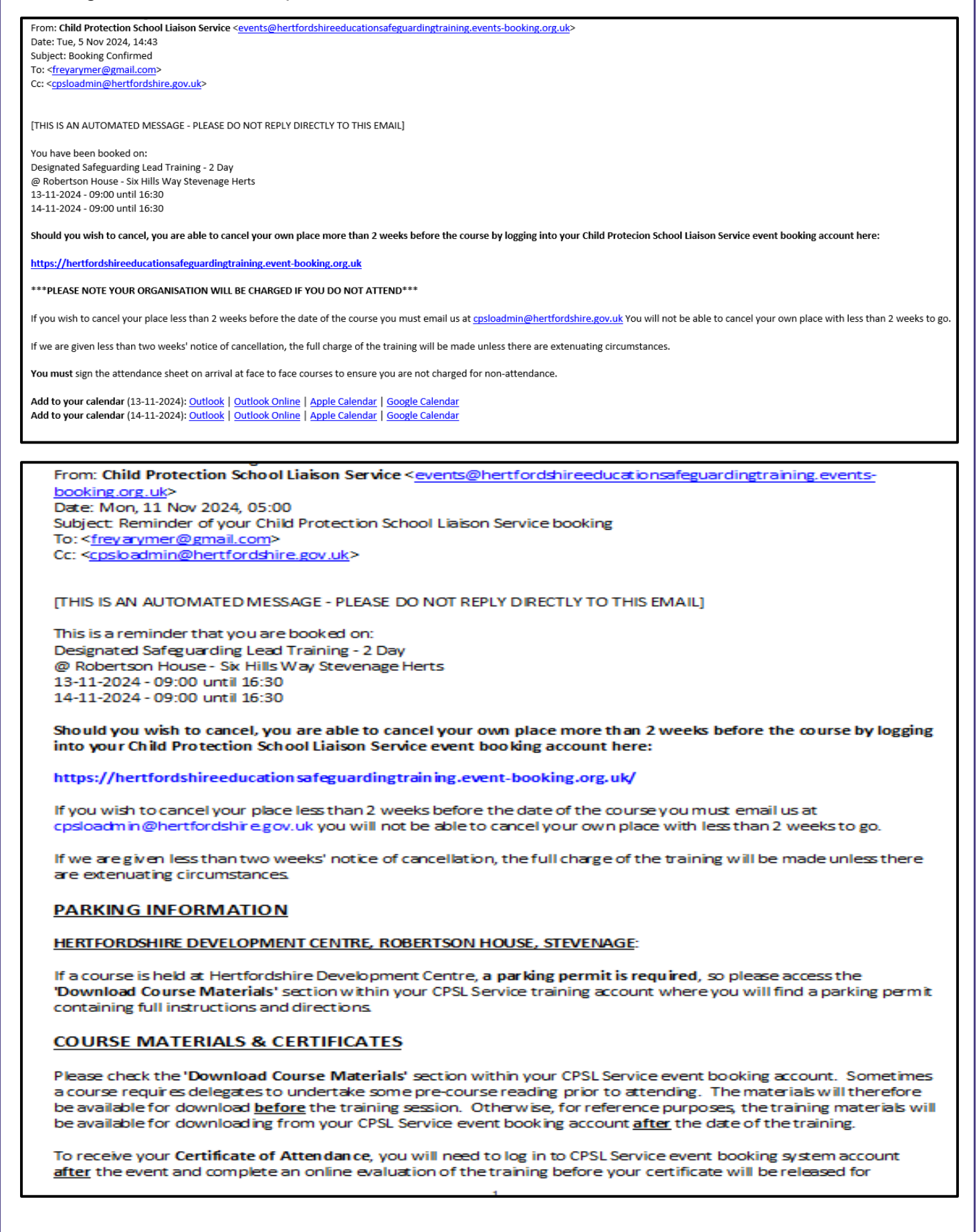